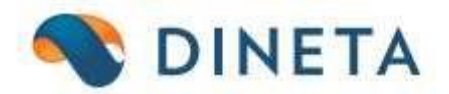

## Инструкция пользователя DINETA.web: Ограничение/предоставление прав пользователей

## 1 Права пользователей

DINETA.web может ограничить права для группы пользователей (для работников магазина, кассиров и др.). Программа обеспечивает очень гибкое ограничение прав пользователей, напр., можно скрыть любой пункт меню или отчет, а также скрыть или сделать неактивным поле любого окна или кнопку. Права пользователей может изменять только администратор. Если присоединившийся пользователь является администратором, появляются дополнительные кнопки, предназначенные для редактирования прав пользователя, и окно назначения прав, которое открывается правой кнопкой мыши.

Ограничение прав не для отдельного пользователя, а совместно, для всей группы пользователей (рис. 1): Система → Группы пользователей → правой кнопкой мыши нажимаете на кнопку, которую хотите ограничить для выбранной группы пользователей:

| Sistema                                                                                                    | Ataskaitos        | Registrai                                                                                  | llg. turtas                                                                                                    | Atsargos                                                                                                    | Pirkimai                | Pardavimai | Atsiskaitymai | Atlyginimai | DK         | Atsijungt | i      |
|----------------------------------------------------------------------------------------------------|-------------------|--------------------------------------------------------------------------------------------|----------------------------------------------------------------------------------------------------|----------------------------------------------------------------------------------------------------|-------------------------|------------|---------------|-------------|------------|-----------|--------|
| Naujas                                                                                                    | Redaguoti         | Trinti Ko                                                                                  | pijuoti Veik                                                                                                    | smai                                                                                                    |                         | Vartotojų  | grupės        |             | Spausdinti | # Už      | daryti |
| Kodas<br>ADMIN<br>DARBUOTOJAS<br>KASININKAI<br>PROGRAMOOTO<br>PROJEKTAS<br>VEDEJA<br>VEDEJA<br>VERTEJAS<br>VYR KASININ | 5<br>DJAS<br>NKAS | <ul> <li>Teisių kei</li> <li>Dbjektas Vei</li> <li>Grupė AD</li> <li>Teisės 0 -</li> </ul> | Pava<br> Admi<br> Dari<br> Froj<br> Proj<br> Vedi<br> Vert<br> Vyr<br>timas - Mozill<br>ksmai<br>MINAS<br>neribotos v | dinimas HAXKI<br>Inistratoriai<br>puotojas<br>Ininkai - par<br>Iramuotojas<br>ektų vadovas<br>ėja<br>kasininkas<br>— — —<br>Išsaugoti Už | davėjai<br>X<br>Ždaryti |            | й мыши        |             |            |           | ↓ ^    |
|                                                                                                    |                   |                                                                                            |                                                                                                    |                                                                                                    |                         |            |               |             | Vykd       | yti Iš    | /alyti |

Рис. 1. Предоставление/ограничение прав для группы пользователей

**Важно**: убедитесь, что в вашем браузере не блокируются всплывающие окна, так как в противном случае окно изменения прав будет блокироваться.

Ограничение доступа к определенным действиям:

1) Ограничение меню: Система → Формы → Меню (выберите, что хотите ограничить для соответствующей группы пользователей на ленте меню)

Sistema Ataskaitos Registrai Ilg. turtas Atsargos Pirkimai Pardavimai Atsiskaitymai Atlyginimai DK Atsijungti

В открывшемся окне увидите список названий, расположенных на ленте меню. Предположим, не хотите, чтобы определенной группе пользователей была видна опция *Производственные* карточки (Gamybine's kortele's) (рис.2)

| Sistema     | Ataska  | aitos  | Registrai          | llg. turta: | s      | Atsargos | Pirkimai            | Pardavimai    | Atsiskaitymai | Atlyginimai | DK       | Ats      | jungti |     |
|-------------|---------|--------|--------------------|-------------|--------|----------|---------------------|---------------|---------------|-------------|----------|----------|--------|-----|
| Naujas      | Redaguo | oti    | Sąskaitų plana     | s           | /eiksn | nai      |                     | Men           | iu            |             | Spauso   | linti #  | Uždar  | yti |
| Kodas       |         | Pavad  | Prekės / Pasla     | ugos        |        | Ļ        | Forma               |               |               | Priklauso   |          | Eil. nr. | Tipas  | .   |
| register ba | rcode   | Bark   | Barkodai           |             |        |          | barcode1.php        |               |               | register    |          | 3        | 1      | ~   |
| system blan | kno     | Blan   |                    |             |        |          | blankno1.php        |               |               | system      |          | 13       | 1      |     |
| system_inte | gratio  | Cred:  | Gamybinės ko       | rtelės      | ma     |          | param_credito       | nline.php?loa | ad=1          | system inte | gration  | 1 2      | 1      |     |
| employee_sa | lary    | Darb   | Dirkájaj / Tiekáj  | ai          |        |          | employee_sala       | ry1.php       |               | salary      |          | 7        | 99     |     |
| register_em | ployee  | Darb   | пікејан/ пекеј     | ai          |        |          | employee1.php       |               |               | salary      |          | 2        | 1      |     |
| employee_ap | plicat  | Darb   | Grupės             | •           |        |          | employee_appl       | ication1.php  |               | salary      |          | 1 5      | 1      |     |
| system_inte | gratio  | DINE   |                    |             |        |          | pos1.php            |               |               | system_inte | gration  | 1        | 1      |     |
| ledger      |         | DK     | Papildomi regis    | trai 🕨 🕨    |        |          | 1                   |               |               | 1           |          | 11       | 10     |     |
| report_ledg | er      | DK a   |                    |             |        |          | report/report       | _select.php?g | groupid=ledge | report      |          | 1 5      | 2      |     |
| register_te | mplate  | DK š   | Sandéliai          |             |        |          | template1.php       |               |               | register    |          | 99       | 1      |     |
| system_impo | rt_cus  | Duom   | Materia di Antonio | -4-1        |        |          | import_custom       | 1.php?load=1  |               | system      |          | 10       | 1      |     |
| system_form | L       | Form   | matavimo vien      | etai        |        |          | I                   |               |               | system      |          | 1 7      | 10     |     |
| manufacture | r       | Gamin  | Nuolaidos          |             |        |          | manufacturer.       | php           |               | register_ad | ditional | 1 20     | 1      |     |
| production  |         | Gamyl  |                    |             |        |          | production1.p       | hp            |               | stock       |          | 1 6      | 1      | _   |
| bom         |         | Gamy]  | Nuolaidos (Din     | eta.pos)    |        |          | bom1.php            |               |               | register    |          | 4        | 1      |     |
| productiong | roup    | Gamyi  | -                  |             |        |          | productiongro       | up1.php       |               | stock       |          | 1 5      | 11     |     |
| report_cust | om      | Gene:  | PVM                |             |        |          | report/report       | _select_custo | om.php        | report      |          | 98       | 12     |     |
| system_repo | rt_cus  | Gene:  | ∆ntkainiai         |             |        |          | report_custom       | 1.php         |               | system      |          | 1 8      | 11     |     |
| report_cust | om_led  | Gene:  |                    |             |        |          | report/report       | _select_ledge | er.php        | report      |          | 99       | 12     |     |
| system_repo | rt_led  | Gene   | Bankai             |             |        |          | report_ledger       | 1.php         |               | system      |          |          | 11     |     |
| register_gr | oups    | Grup   | Dankar             |             |        |          |                     |               |               | register    |          |          | 10     |     |
| report_asse | τ       | 111ga  | Valiutos           |             | з      |          | report/report       | _select.pnp?g | groupid=asset | report      |          | 1 1      | 12     |     |
| asset_asset | group   | IIIga. |                    |             |        |          | assetgroup1.p       | np            |               | lasset      |          | 4        | 11     |     |
| asset_asset |         | IIIga. | Perkainavimo I     | odai        |        |          | asserr.bub          |               |               | lasser      |          |          | 11     |     |
| asset       | gratic  | IIInte |                    |             |        |          | 1                   |               |               | lauatom     |          | 1 10     | 10     |     |
| system_inte | tory    | Triver | DK šablonai        |             |        |          | l<br>linventorv1 ph | n             |               | letock      |          | 1 13     | 11     |     |
|             | COLÀ    | Tuvel  |                    |             |        |          | , invencory1.ph     | r.            |               | JUCCK       |          | 1 /      | 14     | ~   |
|             |         |        |                    |             |        |          |                     |               |               |             | V        | ykdyti   | Išval  | yti |

Рис. 2. Производственные карточки

Поэтому должны в списке (Система/Sistema → Формы /Formos → Меню /Meniu) найти строку *Производственные карточки* и отметить ее (рис. 3).

| Sistema     | Ataska  | itos Registra | ai Ilg. turtas  | Atsargos | Pirkimai      | Pardavimai    | Atsiskaitymai | Atlyginimai  | DK        | Atsij    | ungti    |   |
|-------------|---------|---------------|-----------------|----------|---------------|---------------|---------------|--------------|-----------|----------|----------|---|
| Naujas      | Redaguo | ti Trinti     | Kopijuoti Vei   | ksmai    |               | Men           | iu            |              | Spausdint | #        | Uždaryt  | ä |
| Kodas       |         | Pavadinimas   |                 | Ļ        | Forma         |               |               | Priklauso    |           | Eil. nr. | Tipas    |   |
| register_ba | rcode   | Barkodai      |                 |          | barcode1.php  |               |               | register     |           | 3        | 1        | ~ |
| system_blan | kno     | Blankų numera | vimas           |          | blankno1.php  |               |               | system       |           | 13       | 1        |   |
| system_inte | gratio  | Creditonline  | kreditų sistema |          | param_credito | nline.php?loa | ad=1          | system_integ | gration   | 2        | 1        |   |
| employee_sa | lary    | Darbo užmokes | tis             |          | employee_sala | ry1.php       |               | salary       |           | 7        | 99       |   |
| register_em | ployee  | Darbuotojai   |                 |          | employee1.php |               |               | salary       |           | 2        | 1        |   |
| employee_ap | plicat  | Darbuotojo pr | ašymas          |          | employee_appl | ication1.php  |               | salary       |           | 5        | 1        |   |
| system_inte | gratio  | DINETA.pos    |                 |          | pos1.php      |               |               | system_integ | gration   | 1        | 1        |   |
| ledger      |         | DK            |                 |          |               |               |               | 1            |           | 11       | 0        |   |
| report_ledg | er      | DK ataskaitos |                 |          | report/report | _select.php?  | groupid=ledge | report       |           | 5        | 2        |   |
| register_te | mplate  | DK šablonai   |                 |          | template1.php |               |               | register     |           | 99       | 1        |   |
| system_impo | rt_cus  | Duomenų impor | tas             |          | import_custom | 1.php?load=1  |               | system       |           | 10       | 1        |   |
| system_form | 1       | Formos        |                 |          |               |               |               | system       |           | 7        | 0        |   |
| manufacture | r       | Gamintojai    |                 |          | manufacturer. | php           |               | register_add | ditional  | 20       | 1        |   |
| production  |         | Gamyba        |                 |          | production1.p | hp            |               | stock        |           | 6        | 1        |   |
| bom         |         | Gamybinės kor | telės           |          | bom1.php      |               |               | register     |           | 4        | 1        |   |
| productiong | roup    | Gamybos op. g | rupės           |          | productiongro | up1.php       |               | stock        |           | 5        | 1        |   |
| report_cust | om      | Generuojamos  | ataskaitos      |          | report/report | _select_cust  | om.php        | report       |           | 98       | 2        |   |
| system_repo | ort_cus | Generuojamos  | ataskaitos      |          | report_custom | 1.php         |               | system       |           | 8        | 1        |   |
| report_cust | om_led  | Generuojamos  | DK ataskaitos   |          | report/report | _select_ledge | er.php        | report       |           | 99       | 2        |   |
| system_repo | ort_led | Generuojamos  | DK ataskaitos   |          | report_ledger | 1.php         |               | system       |           | 9        | 1        |   |
| register_gr | coups   | Grupės        |                 |          |               |               |               | register     |           | 6        | 10       |   |
| report_asse | t       | Ilgalaikio tu | rto ataskaitos  |          | report/report | _select.php?  | groupid=asset | report       |           | 1        | 2        |   |
| asset_asset | group   | Ilgalaikio tu | rto grupės      |          | assetgroup1.p | hp            |               | asset        |           | 2        | 1        |   |
| asset_asset |         | Ilgalaikis tu | rtas            |          | asset1.php    |               |               | asset        |           | 1        | 1        |   |
| asset       |         | Ilg. turtas   |                 |          | l             |               |               | 1            |           | 4        | 10       |   |
| system_inte | gratio  | Integracijų n | ustatymai       |          |               |               |               | system       |           | 15       | 10       |   |
| stock_inven | tory    | Inventorizaci | ja              |          | inventory1.ph | p             |               | stock        |           | 7        | 1        | ~ |
|             |         |               |                 |          |               |               |               |              | Vyko      | lyti     | Išvalyti |   |

Рис. 3. Поле Производственной карточки

Мышкой нажмите два раза на выделенное поле (или нажмите кнопку **Редактировать/ Redaguoti**). В открывшемся окне нажмите кнопку **Права/Teisės** и выберете группу пользователей, для которой хотите ограничить права, как хотите их ограничить, и выбор сохраните (рис. 4).

| Sistema    | Ataskaitos Registrai | llg. turtas | Atsargos                                      | Pirkimai  | Pardavimai | Atsiskaitymai | Atlyginimai | DK  | Atsijungti      |
|------------|----------------------|-------------|-----------------------------------------------|-----------|------------|---------------|-------------|-----|-----------------|
| Teisės     |                      |             | м                                             | eniu      |            |               |             | Išs | augoti Uždaryti |
| Kodas      | bom                  | 📵 Teisi     | į keitimas - Mozill.                          | . –       | пх         |               |             |     |                 |
| Pavadinima | s Gamybinės kortelės |             |                                               |           | -          |               |             |     |                 |
| Forma      | bom1.php             |             |                                               |           | · · ·      |               |             |     |                 |
| Priklauso  | register             |             | Г                                             | Ičeaugoti | Uždaryti   |               |             |     |                 |
| Eil. nr.   | 4                    |             | Ł                                             | 13300900  | Ozdarya    |               |             |     |                 |
| Tipas      | 1                    | Objektas    | Gamybinės kortelės                            | 5         |            |               |             |     |                 |
| Langas     |                      | Grupė       | ADMINAS                                       | ~         |            |               |             |     |                 |
| Skyriklis  |                      | Teisės      | 0 - neribotos 🗸                               |           |            |               |             |     |                 |
|            |                      |             | 0 - neribotos<br>1 - nekeisti<br>2 - nerodyti |           |            |               |             |     |                 |

Рис. 4. Ограничение прав

2) Ограничение кнопок действий

| Naujas | Redaguoti Trinti Kopijuoti Veiksmai |   |           | Spausdinti | # | Uždaryti |
|--------|-------------------------------------|---|-----------|------------|---|----------|
| Naujas | Redaguoti Trinti Veiksmai P A       |   | DK įrašai | Spausdinti | # | Uždaryti |
| 0      |                                     | ~ |           |            |   |          |

и т.д. Ограничение таких кнопок можете сделать, находясь в любом окне программы.

Выберите кнопку, которую хотите ограничить, правой кнопкой мыши нажмите именно на ту кнопку. Для такой кнопки ограничиваете права, всегда можете следить во всплывающем окне (рис. 5):

| Sistema    | Ataskaitos     | Registrai    | lig. turtas | Atsargos         | Pirkimai      | Pardavimai   | Atsis  | kaitymai   | Atlyginimai | DK             | Atsijungti |     |
|------------|----------------|--------------|-------------|------------------|---------------|--------------|--------|------------|-------------|----------------|------------|-----|
| Naujas     | Redaguoti      | Trinti       | Veiksmai P  | A                | I             | Pardavimas   |        |            | DK įrašai   | Spausdinti     | # Uždar    | yti |
| Dok. data  | ↓ Dok. nr.     | Blanko nr. S | an Pirkė D  | Kš   Galutinė s. | . Patv. Op. c | lata Apr     | ašymas | Sukūrimo o | data        | Nuol. kortelės | nr.        |     |
| spaudžiate | e dešiniu pelė | s klavišu    |             | 🥹 Teisių keitim  | as - Mozill   | - 0          | ×      |            |             |                |            | ^   |
|            |                |              |             | <b>a</b>         |               | Ģ            | D -    |            |             |                |            |     |
|            |                |              | 1           |                  | Išsa          | ugoti Uždary | ti     |            |             |                |            |     |
|            |                |              | 6           | Objektas Trinti  |               |              |        |            |             |                |            |     |
|            |                |              |             | Grupé ADMIN      | AS 🗸          |              |        |            |             |                |            |     |
|            |                |              |             | Teisės 0 - ner   | botos 🗸       |              |        |            |             |                |            |     |
|            |                |              |             |                  |               |              |        |            |             |                |            |     |
|            |                |              |             |                  |               |              |        |            |             |                |            |     |

Рис.5. Ограничение кнопок действий

- 3) Ограничение отчетов: Система → Формы → Отчеты /Ataskaitos (права ограничиваются тем же способом, как указано в первом пункте ограничение прав меню)
- 4) Ограничение форм печати: Система → Формы → Формы печати /Spausdinimo formos (права ограничиваются тем же способом, как указано в первом пункте ограничение прав меню)
- 5) Ограничение списка действий: Система → Формы→ Действия /Veiksmai (права ограничиваются тем же способом, как указано в первом пункте ограничение прав меню)

| 📵 Teisių | keitimas - Mozill. | –         |     | $\times$ |
|----------|--------------------|-----------|-----|----------|
|          |                    |           |     | ABP 🔻    |
|          |                    | Išsaugoti | Užd | aryti    |
| Objektas | Veiksmai           |           |     |          |
| Grupė    | ADMINAS            | $\sim$    |     |          |
| Teisės   | 0 - neribotos 🗸    |           |     |          |
|          | 0 - neribotos      |           |     |          |
|          | 1 - nekeisti       |           |     |          |
|          | 2 - nerodyti       |           |     |          |

Объект – название окна или кнопки, к которым ограничивается доступ.

Группа – группа пользователей, для которой предоставляются /ограничиваются права.

Права – предоставляемые права:

- 0-неограниченные это означает, что пользователь видит кнопку и может ее нажать (выполнить действие).
- 1-не изменять это означает, что пользователей только видит кнопку, но она неактивная.
- 2-не показывать это означает, что пользователь кнопку вообще не видит.

После выбора желаемых прав нужно нажать кнопку **Сохранить/Išsaugoti**. Права будут сохранены, но окно назначения прав не закроется. Тогда можно нажать на другой объект, права которого нужно ограничить. В окне будет отображаться выбранный объект и его существующие права. Их также можно изменить и сохранить.